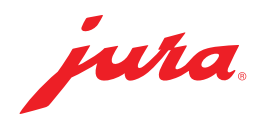

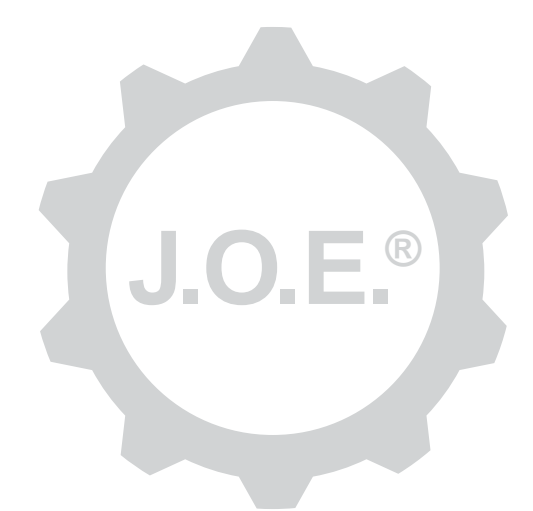

## JURA Operating Experience (J.O.E.®)

Kasutusjuhend

# Sisukord

| 1                 | Mis on JURA Operating Experience (J.O.E.®)?                                                                        | .4                    |
|-------------------|----------------------------------------------------------------------------------------------------|-----------------------|
| 2                 | Eeldused J.O.E.® kasutamiseks                                                                                      | .4                    |
| 3                 | Esimesed sammud                                                                                                    | .4                    |
| 3.1<br>3.2        | WiFi Connecti / Smart Connecti paigaldamine<br>Seadmega ühenduse loomine                                           | 4<br>5                |
|                   | 3.2.1 WiFi Connect (WiFi-ühendus)                                                                                  | 5                     |
| 3.3               | J.O.E.® liides                                                                                                    | 6                     |
| 4                 | Valmistamine/tooteseadistused                                                                                      | . 6                   |
| 4.1               | Toote valmistamine<br>Valik<br>Stardiloendus<br>Seaded joogi valmistamise ajal<br>Apple Watchi" kaudu valmistamine | 6<br>6<br>7<br>7      |
| 4.2               | <ul> <li>Tooteseadistuste avamine</li></ul>                                                                        | 7<br>7<br>7<br>8<br>8 |
|                   | Tootenuppude suurendamine/vähendamine<br>Toote lisamine avalehele<br>Toodete kustutamine                           | 8<br>8<br>8           |
| 5                 | Tellimine                                                                                                    | . 8                   |
| 6                 | Hooldus                                                                                                    | . 8                   |
| 7<br>7.1<br>7.2   | Kokpit<br>Klienditeenindusega otse ühenduse võtmine<br>Statistika (tooteloendur/hooldusloendur)                    | .9<br>9<br>9          |
| 8                 | Pood                                                                                                    | . 9                   |
| 9                 | Seadistused – rakenduse seadistused                                                                                | 10                    |
| 9.1<br>9.2<br>9.3 | Stardiloendus<br>Tarkvaraversioon<br>Kasutatava vahemälu kustutamine                                               | .10<br>.10<br>.10     |

| 10   | Seadistused – WiFi Connect / Smart-Connect                                 | 10 |
|------|----------------------------------------------------------------------------|----|
| 10.1 | Seadme nimi                                                                | 10 |
| 10.2 | PIN-koodi funktsioon                                                       | 11 |
|      | PIN-koodi funktsiooni sisselülitamine                                      | 11 |
|      | PIN-koodi funktsiooni väljalülitamine                                      | 11 |
|      | PIN-koodi muutmine                                                         | 11 |
| 10.3 | WiFi Connecti / Smart-Connecti tarkvara uuendamine                         | 11 |
| 11   | Seadistused – seadme seadistused                                           | 12 |
| 12   | Ühendus                                                                    | 12 |
| 12.1 | Rakenduse ühendamine seadmega                                              | 12 |
|      | 12.1.1 J.O.E. <sup>®</sup> ühendamine WiFi Connectiga                      | 12 |
|      | 12.1.2 J.O.E. <sup>®</sup> ühendamine Smart Connectiga                     | 13 |
| 12.2 | Seadmega on ühendus loodud                                                 | 13 |
| 12.3 | Ühenduse vigade kõrvaldamine                                               | 13 |
|      | 12.3.1 WiFi Connecti / Smart Connecti lähtestamine täisautomaatses masinas | 13 |
| 13   | Informatsioon                                                              | 13 |
| 14   | Tugi mitmes keeles                                                         | 13 |

# 1 Mis on JURA Operating Experience (J.O.E.<sup>®</sup>)?

J.O.E.<sup>®</sup>-ga saate oma täisautomaadi laialdasi reguleerimis- ja programmeerimisvõimalusi<sup>\*</sup> kasutada mugavalt nutitelefonil/tahvelarvutil. Isikupärastage oma lemmik-kohvijooke vastavalt soovile, andke neile loomingulised nimed ja omistage neile vabalt valitud pildid. Mõistagi saab kohvijoogi valmistamise käivitada nutitelefoni/tahvelarvuti abil.

Kõik, mida selleks vajate, on see rakendus ning kas JURA WiFi Connect ühenduse loomiseks koduvõrgu kaudu või Bluetooth<sup>®</sup>-saatja JURA Smart Connect.

\*Ühilduvate täisautomaatsete masinate kehtiv loetelu on alati kättesaadav aadressil **jura.com/joe** 

⚠

Teatud tingimustel ei ole rakenduses kehtivat seadmete loetelu. Sel juhul looge enne rakenduse käivitamist internetiühendus.

# 2 Eeldused J.O.E.<sup>®</sup> kasutamiseks

J.O.E.<sup>®</sup> täies mahus kasutamiseks on teil vaja järgmist:

- JURA WiFi Connect või Smart Connect, mis on paigaldatud ühilduvasse täisautomaatsesse kohvimasinasse;
- nutitelefon/tahvelarvuti;
  - iOS-versioon 11.0 (või uuem);
  - Bluetoothi versioon 4.0 (või uuem), kui kasutatakse Smart Connecti;
  - WatchOS-versioon 5.0 (või Apple-Watchi täiendaval kasutamisel uuem)
- toimiv koduvõrk, kui soovite ühendada J.O.E.<sup>®</sup>-d WiFi Connecti kaudu WiFi ühenduse abil oma täisautomaatse kohvimasinaga.

⚠

Kui rakendus ei toimi vaatamata sellele, et ülalnimetatud eeldused on täidetud, võib põhjus olla nutitelefoni-/tahvelarvutitootja spetsiaalsetes süsteemiseadetes.

# 3 Esimesed sammud

### 3.1 WiFi Connecti / Smart Connecti paigaldamine

WiFi Connect / Smart Connect tuleb paigaldada täisautomaatse kohvimasina teenindusliidesesse. See asub tavaliselt seadme ülemisel või tagumisel küljel eemaldatava katte all. Kui te ei tea, kus asub teie täisautomaatse kohvimasina teenindusliides, küsige seda kaupmehelt või vaadake veebilehelt jura.com/joe.

#### 3.2 Seadmega ühenduse loomine

J.O.E.<sup>®</sup> esimesel käivitamisel ilmub abi, mis aitab teid J.O.E.<sup>®</sup> ühendamisel täisautomaatse masinaga.

Valige alljärgnevate vahel:

- WiFi Connect (WiFi-ühendus koduvõrgu kaudu)
- Smart Connect (Bluetooth-ühendus)

# 3.2.1 WiFi Connect (WiFi-ühendus)

Vajutage valikulehel "WiFi". Kui koduvõrgu ja nutitelefoni vaheline ühendus veel puudub, looge esmalt see ühendus. Selleks vajate oma koduvõrgu nime ja salasõna.

Vajutage seejärel "Edasi".

Järgmisena peate WiFi-ühenduse **täisautomaatses kohvimasinas** aktiveerima. See samm on seadmepõhine. Kui te ei tea, kuidas seda funktsiooni täisautomaatses masinas aktiveerida, vajutage "Probleem? Vajutage siia.". Avaneval veebilehel (jura.com/wifi) võite valida oma täisautomaatse masina ja sealt leiate üksikasjaliku juhendi.

Pärast edukat aktiveerimist palutakse teil skannida J.O.E.®-ga **QR-kood.** Siin on kaks võimalust:

- kui QR-koodi kuvatakse teie täisautomaatse masina ekraanil, kasutage igal juhul seda;
- kui teil on sümboliekraaniga seade, kasutage WiFi Connecti kasutusjuhendi QR-koodi.

Skannige QR-kood ja järgige J.O.E.® täiendavaid juhiseid.

## 3.2.2 Smart Connect (Bluetooth-ühendus)

Vajutage valikulehel "Bluetooth".

Smart Connecti paigaldamise järel otsitakse automaatselt kõiki kättesaadavaid seadmeid (umbes 3 m ulatuses).

Vajutage seadmele, millega soovite ühendust luua.

**Märkus:** Pöörake tähelepanu sellele, et saate täisautomaati paigaldatud Smart Connecti ühendada kas üksnes J.O.E.<sup>®</sup>-ga või üksnes Cool Controli või arvestussüsteemiga.

#### PIN-koodi funktsioon (valikuline)

Smart Connecti PIN-koodi funktsioon on standardrežiimis välja lülitatud.

Kui PIN-koodi funktsioon lülitati sisse juba varem, siis nõutakse nüüd PIN-koodi sisestamist. Kui seadme ühendamisel sisestati õige PIN-kood, siis salvestatakse see rakenduses ja seda ei ole vaja uuel ühendamisel enam sisestada. Kui PIN-koodi hiljem muudetakse, on vaja see ühendamisel uuesti sisestada.

Märkus: PIN-koodi funktsiooni saab kohandada WiFi Connecti / Smart Connecti seadistuste all.

# 3.3 J.O.E.<sup>®</sup> liides

#### Avaleht

Sellelt ekraanilt saab käivitada kohvijookide valmistamise ja avada tooteseadistusi.

#### Menüü

Vajutage erinevate menüüpunktide juurde pääsemiseks ülal vasakul menüü sümbolile.

# 4 Valmistamine/tooteseadistused

#### ▲ HOIATUS Põletuste oht

J.O.E.<sup>®</sup> kaudu järelvalveta valmistamise või hooldusprogrammi käivitamisel võivad kõrvalised isikud põletada saada, kui nende käed satuvad väljavoolu või düüsi alla. Veenduge, et järelvalveta käivitamise ajal ei oleks keegi ohtu seatud.

#### 4.1 Toote valmistamine

#### Valik

Olenevalt ühendatud seadmest võivad kättesaadavad tooted erineda. Viibake vasakule või paremale, et kuvada rohkem tooteid.

Vajutage soovitud toote ikoonile, et käivitada kohvijoogi valmistamine.

▲ Kui täisautomaatse kohvimasinaga on ühendatud arvestussüsteem, ei saa joogivalmistamist rakenduse kaudu käivitada.

## Stardiloendus

Pärast toote valimist kuvatakse joogi valmistamise alguseni jääv aeg (Countdown). Saate rakenduse seadistustes countdowni funktsiooni inaktiveerida või aegu muuta.

Kui te ei soovi valitud toodet valmistada, vajutage nupule "Joogi valmistamise katkestamine".

### Seaded joogi valmistamise ajal

Ekraanil saate jälgida joogi valmistamise edenemist, muuta koguseid ja katkestada joogi valmistamise:

- liigutage lükandregulaatorit vasakule või paremale, et asjaomast kogust (näiteks piimavahu kogust) muuta.
- Joogi valmistamise peatamiseks vajutage nupule "Katkestamine". Kui toode koosneb mitmest koostisainest, näiteks piimavaht ja kohv, siis peatub vaid ajakohase koostisaine valmistamine.
- Kui te olete valmistamise ajal kohandused ära teinud, saate need seadistused salvestada lokaalselt J.O.E.<sup>®</sup> sees. Selleks klõpsake pärast valmistamist "Salvestamine".

### "Apple Watchi" kaudu valmistamine

Võite J.O.E.<sup>®</sup>-d kasutada ka oma "Apple Watchiga". Seejuures näidatakse alati viimati J.O.E.<sup>®</sup> kaudu valmistatud toodet. Klõpsates "Valmistamine", saadetakse toode (J.O.E.<sup>®</sup>-ga määratud parameetritega) bluetoothi kaudu valmistamiseks täisautomaatsesse masinasse.

Te saate oma "Apple Watch-ile" salvestada kuni 3 toodet. Lisaks sellele näidatakse erinevaid teateid nagu "Veepaagi täitmine".

### 4.2 Tooteseadistuste avamine

Vajutage u 2 sekundit ühele esilehel olevale tootele, et avada tooteseadistused:

- Z tooteparameetrite muutmine
- K tootenupu vähendamine
- 🔀 tootenupu suurendamine
- 🔟 toote kustutamine avalehelt

# 4.2.1 Toodete konfigureerimine

Vajutage seadistusvõimaluste juurde pääsemiseks toote redigeerimise sümbolile 🖉. Siin on võimalik muuta toote üksikuid parameetreid.

Liigutage lükandregulaatorit vasakule või paremale, et asjaomast väärtust muuta.

Kinnitage muudatused järgnevalt vajutades "Salvesta" peale.

## Toodete lisamine "Apple Watch-i"

Tootekonfiguratsiooni alt saate "Apple Watch-i" lisada mistahes tooteid. Te saate oma "Apple Watch-ile" salvestada kuni 3 toodet.

#### Toodete "Sirile lisamine" – Siri-otseteed

Tootekonfiguratsiooni alt saate Sirile lisada mistahes tooteid. Seejärel võite näiteks sisestada Siri-häälkäskluse.

#### 4.2.2 Avalehe kohandamine

#### Tootenuppude suurendamine/vähendamine

Võite tootenuppude suurust avalehel muuta. Vajutage selleks suurendamise sümbolile 🔀 või vähendamise sümbolile 🗮.

#### Toote lisamine avalehele

Täiendavate toodete salvestamiseks avalehele vajutage vabas kohas "+".

Sellel rondellil saate valida tooted, mida tuleb kuvada avalehel. Võite sama toodet valida ka mitu korda, et erinevaid parameetreid hiljem muuda ja isikupärastada.

#### Toodete kustutamine

Vajutage toote avalehelt kustutamiseks selle "prügikasti" sümbolile 🗐.

# 5 Tellimine

Tsoonis "Tellimine" saate mitmeid tooteid lühiajaliselt loetellu salvestada – näiteks siis, kui teil on külalised ja soovite neid hellitada erinevate eriliste kohvijookidega.

Vajutage toodete valikulehele pääsemiseks "Toote lisamine".

Iga toote puhul, mille soovite tellimuste loetellu lisada, saate seadistusi muuta.

Loetelus nimetatud tooteid saab nüüd üksteise järel valmistada. Pidage seejuures silmas, et iga toote valmistamine tuleb käivitada eraldi.

# 6 Hooldus

J.O.E.<sup>®</sup> toetab teid täisautomaatse kohvimasina hooldusel.

- Hooldusolek näitab teile, millal on vajalikud järgmised hooldusmeetmed.
- Video vaatamine
  - Teid suunatakse edasi JURA Youtube'i kanalil olevale juhendavale filmile (kui see on olemas).
- Hooldustoodete e-poest ostmine
  - Teid suunatakse JURA veebilehel olevasse poodi.
- Hooldusprogrammi käivitamine
  - Käivitage mistahes hooldusprogramm otse J.O.E.<sup>®</sup>-st.

# 7 Kokpit

Kokpitist leiate kiiresti palju teavet:

- hooldusolek (millal on vajalik järgmine hooldusmeede?)
- otsekontakt teie pädeva klienditeenindusega
- erinevad statistikanäidud
- teave teie täisautomaatse kohvimasina hoolduse kohta

#### 7.1 Klienditeenindusega otse ühenduse võtmine

Vajutage nuppu, et helistada otse teie pädevale klienditeenindusele. Selleks lahkutakse J.O.E.<sup>®</sup>-st ja te kasutate oma nutitelefoni tavalist telefonifunktsiooni. Olenevalt teie mobiilsideoperaatorist võivad seejuures tekkida täiendavad kulud.

#### 7.2 Statistika (tooteloendur/hooldusloendur)

Statistika tsoonis (ringdiagrammi sümbol) leiate järgmised menüüpunktid.

- Tooteloendur
- Hooldusloendur

#### Ringdiagramm

Ringdiagramm näitab teile kõigi valmistatud toodete protsentuaalset osa, mis on jaotatud järgmisteks rühmadeks.

- Kohvijoogid
- Piimaga joogid
- Jahvatatud kohviga tooted
- Kuum vesi

#### Tooteloendur

"Tooteloenduri" alt leiate ühendatud seadme erinevate loendurite seisud.

#### Hooldusloendur

"Hooldusloenduri" alt leiate läbiviidud hooldusprogrammide arvu (puhastamine, katlakivi eemaldamine jne).

# 8 Pood

Siin suunatakse Teid JURA veebilehel olevasse poodi.

## 9 Seadistused – rakenduse seadistused

Neis üldistes rakenduse seadistustes saate konfigureerida rakenduse põhifunktsioone.

- Stardiloendus
- Ühiku ml/oz valimine
- Tarkvaraversioon
- Kustutage rakenduse vahemälu (sealjuures kustutatakse kõik seaded ja andmed)

#### 9.1 Stardiloendus

Määrake countdowni kestus enne toote valmimist.

#### 9.2 Tarkvaraversioon

Veenduge, et teate igal ajal rakenduse versiooni ja toetatud seadme failiversiooni.

#### 9.3 Kasutatava vahemälu kustutamine

Kui see funktsioon kinnitatakse OK-ga, siis eemaldatakse kõik seaded, loenduri seisud ja standardseadistused rakendusest/nutitelefonist/tahvelarvutist.

## 10 Seadistused – WiFi Connect / Smart-Connect

Tehke täisautomaatsesse kohvimasinasse paigaldatud JURA WiFi Connecti / Smart Connecti jaoks erinevaid seadistusi.

- Tarkvaraversioon (JURA WiFi Connect / Smart Connect)
- Seadme nimi
- PIN-koodi funktsioon (JURA WiFi Connecti / Smart Connecti jaoks)
- PIN-koodi muutmine
- WiFi Connecti / Smart-Connecti tarkvara uuendamine

#### 10.1 Seadme nimi

Teil on võimalus ühendatud seadme nime individuaalselt muuta. Muudetud väärtused hakkavad automaatselt kehtima kogu rakenduses.

#### 10.2 PIN-koodi funktsioon

Teil on võimalik määrata täisautomaati paigaldatud WiFi Connectile / Smart Connectile PIN-kood, et takistada näiteks soovimatut andmete lugemist. WiFi Connecti / Smart Connecti PIN-koodi funktsioon on standardrežiimis välja lülitatud.

Kui seadme ühendamisel sisestati õige PIN-kood, siis salvestatakse see rakenduses ja seda ei ole vaja uuel ühendamisel enam sisestada. Kui PIN-koodi hiljem muudetakse, on vaja see ühendamisel uuesti sisestada.

#### PIN-koodi funktsiooni sisselülitamine

Aktiveerige lükandregulaatoril WiFi Connecti / Smart Connecti PIN-koodi funktsioon. Läbige seejärel järgnevad nõutud sammud.

- Uue PIN-koodi sisestamine
- Uue PIN-koodi kinnitamine

#### PIN-koodi funktsiooni väljalülitamine

PIN-koodi funktsiooni väljalülitamiseks tuleb sisestada WiFi Connecti / Smart Connecti kehtiv PIN-kood.

#### PIN-koodi muutmine

PIN-koodi muutmiseks tuleb olemasolev PIN-kood esmalt eemaldada. Lisage seejärel uus PIN-kood.

### 10.3 WiFi Connecti / Smart-Connecti tarkvara uuendamine

WiFi Connecti / Smart Connecti püsivara versiooni saab uuendada, kui uus versioon on kättesaadav. Selleks peab olema olemas internetiühendus.

Vajutage "WiFi Connecti / Smart Connecti tarkvara uuendamine". Kui uus versioon on kättesaadav, saate teha uuenduse.

Uuenduse lõpetamisel lülitatakse ühendatud seade välja. Teilt nõutakse seadme uuesti sisselülitamist, et uuendus lõpule viia.

### 11 Seadistused – seadme seadistused

Osade täisautomaatsete kohvimasinate puhul saab erinevaid seadistusi teha otse rakenduse kaudu, näiteks:

- Toodete programmeerimine seadmel
- Vee kareduse seadistamine
- Keel
- Väljalülitusaeg
- Ühikud (ml/oz)

Pange tähele, et erinevatel seadmetel võivad olla erinevad funktsioonid.

Nende seadistuste tegemiseks peab nutitelefon/tahvelarvuti olema seadmega ühendatud.

# 12 Ühendus

Rakenduse funktsioonide kasutamiseks tuleb luua ühendus kättesaadava seadmega.

Kui olete avakuval, siis vajutage punasele seadme sümbolile paremal üleval või menüüs "Ühendus" asjaomasele nupule.

Juhis JURA Smart Connecti kohta: Pöörake tähelepanu sellele, et saate täisautomaati paigaldatud Smart Connecti ühendada kas üksnes J.O.E.<sup>®</sup>-ga või üksnes Cool Controli või arvestussüsteemiga.

#### 12.1 Rakenduse ühendamine seadmega

Kättesaadavate seadmete kuvamiseks vajutage nupule "Skannimine".

Pöörake tähelepanu sellele, et rakendus ei saa teatud asjaoludel luua ühendust kõigi loetletud seadmetega. Rakendus ei saa luua ühendust "tundmatute" või "ilma toeta" seadmetega.

#### 12.1.1 J.O.E.<sup>®</sup> ühendamine WiFi Connectiga

J.O.E.<sup>®</sup> ja täisautomaati paigaldatud WiFi Connecti ühendamise eeldus: WiFi Connect peab olema koduvõrguga ühendatud.

Kui pärast skannimist ühtki saadaolevat seadet ei kuvata, vajutage "+", et lisada uus seade. Toimige sel juhul nii, nagu on kirjeldatud peatükis 3.2.1.

## 12.1.2 J.O.E.<sup>®</sup> ühendamine Smart Connectiga

Bluetoothi ühendus katab u 3 m. Nüüd kuvatakse kättesaadavad seadmed sellel ekraanil. Valige seade, millega tuleb rakendus ühendada.

#### 12.2 Seadmega on ühendus loodud

Kui olete kättesaadava seadme valinud, luuakse silmapilkselt ühendus.

#### 12.3 Ühenduse vigade kõrvaldamine

J.O.E.<sup>®</sup> ja täisautomaatsete masinatega rakendatud WiFi Connecti / Smart Connecti vahel olevatel ühenduse probleemidel võib olla erinevaid põhjusi. Neid probleeme võivad lahendada järgmised lahendused.

# 12.3.1 WiFi Connecti / Smart Connecti lähtestamine täisautomaatses masinas

Kui olete WiFi Connecti / Smart Connecti täisautomaatsesse masinasse paigaldanud, lähtestage see tehaseseadistustele tagasi. See võimaldab luua parema ühenduse WiFi Connecti / Smart Connecti ja teie seadmete vahel.

- WiFi Connecti / Smart Connecti elektrooniline lähtestamine
  - Paljudel JURA täisautomaatsetel masinatel on Smart Connectiga automaatse ühendamise funktsioon ja digiboks (vt vastava masina kasutusjuhendit). Sel juhul saate WiFi Connecti / Smart Connecti lähtestada programmeerimisrežiimis menüüpunkti "Digibokside lahtiühendamine" alt.
- Smart Connecti käsitsi lähtestamine
  - Vajutage Smart Connecti taaskäivitusnuppu umbes 5 sekundit (nt kirjaklambriga). Lähtestamise kinnitamiseks vilgub LED 5 korda.

# 13 Informatsioon

Sellest valdkonnast leiate

- J.O.E.<sup>®</sup> kasutusjuhendi,
- seotud täisautomaatse masina kasutusjuhendi ning
- ligipääsu JURA varuosade poodi (ei ole saadaval kõikides riikides).

# 14 Tugi mitmes keeles

J.O.E.<sup>®</sup> on saadav mitmes keeles. Rakendus valib automaatselt keele, mis on nutitelefonis/tahvelarvutis seadistatud. Kui seadistatud keelt ei ole, siis kuvatakse rakendus inglise keeles.